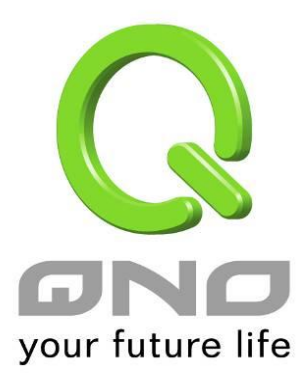

# QMS1008Gv2

English User's Manual

# Contents

| 1.   | Basic Information               |
|------|---------------------------------|
|      | 1.1 Front / Back Panel          |
|      | 1.2 LEDs Definition             |
|      | 1.3 The Reset Button            |
|      | 1.4 Connect to switch Web Pages |
| 2    | System Functions                |
|      | 2.1 Information                 |
|      | 2.2 IP Setting                  |
|      | 2.3 User Account                |
|      | 2.4 Port Setting                |
| 3. C | Configuration Functions         |
|      | 3.1 Link Aggregation            |
|      | 3.2 VLAN                        |
|      | 3.3 QoS                         |
|      | 3.4 Loop Prevention/Detection   |
|      | 3.5 Port-based Mirroring 10     |
|      | 3.6 Port Isolation 11           |
|      | 3.7 Bandwidth Control           |
|      | 3.8 Jumbo Frame                 |
|      | 3.9 MAC Constraint              |
|      | 3.10 EEE                        |
|      | 3.11 IGMP                       |
|      | 3.12 DHCP Snooping              |
| 4.   | Security Functions              |
|      | 4.1 MAC Address                 |
|      | 4.2 Storm Control               |
| 5. N | Лопitoring 17                   |
|      | 5.1 Port Statistics             |
|      | 5.2 Cable Diagnostic            |
| 6. T | ools                            |
|      | 6.1 Firmware Upgrade            |
|      | 6.2 Reset                       |
|      | 6.3 Save                        |
|      | 6.4 Reboot                      |
|      |                                 |

Default-IP

## 192.168.0.1

## Username & Password:

admin

## 1. Basic Information

1.1 Front / Back Panel

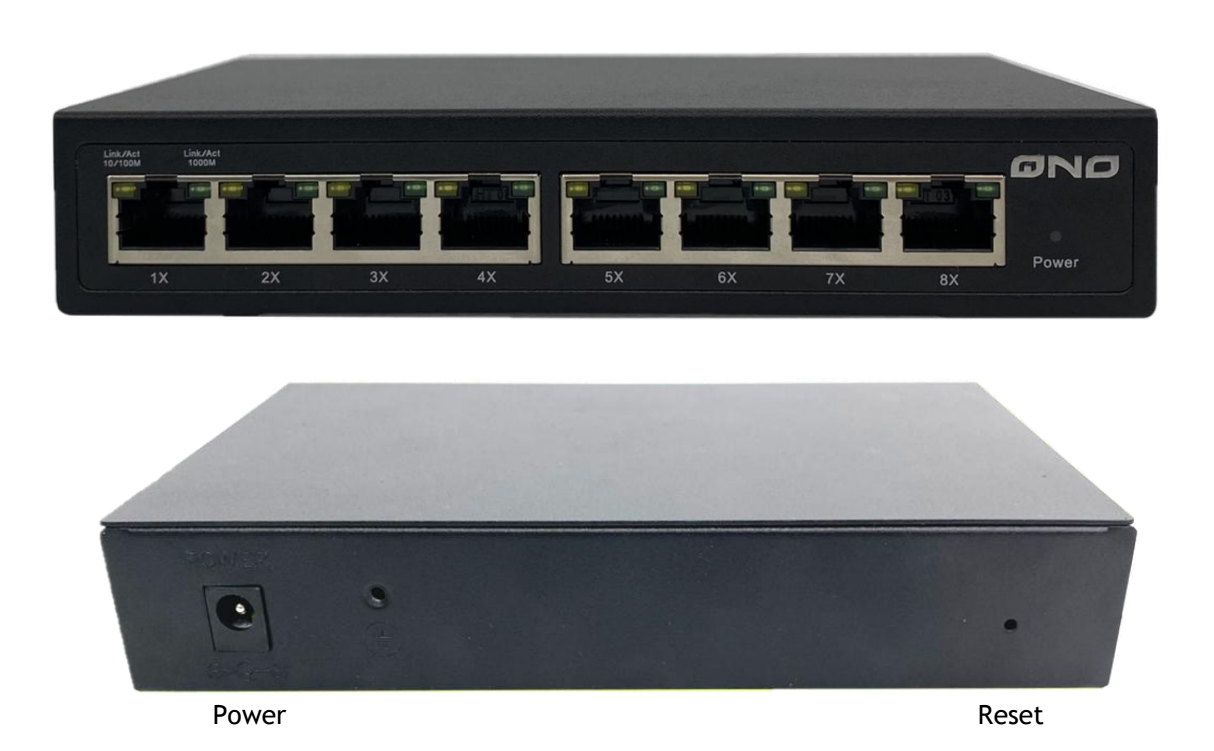

## **1.2 LEDs Definition**

This device provides extensive LEDs to show the activities on power, system and ports. See the following description for your reference:

| LED      | Status         | Operation                                                      |
|----------|----------------|----------------------------------------------------------------|
|          | Steady yellow  | The switch is powered on.                                      |
| POWER    | Off            | The switch is powered off.                                     |
|          | Steady on      | Valid port connection; Green=1000M/yellow=10/100M              |
| Link/ACT | Blinking Green | Valid port connection and there is data transmitting/receiving |
|          | Off            | Port disconnected.                                             |

#### 1.3 The Reset Button

Reset the switch to its factory default configuration via the RESET button. Press the RESET button for five seconds more and release. The switch automatically reboots and reloads its factory configuration file.

## 1.4 Connect to switch Web Pages

#### (1) Connect PC and Switch

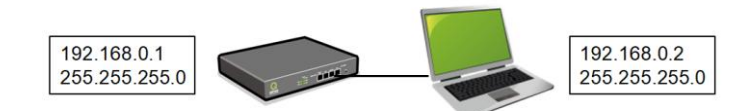

(2) Set the PC's IP address on to the same subnet as the switches. 192.168.0.2/255.255.255.0

| 網際網路通訊協定第4版 (TCP/IPv4) - 內容               | 1                   | $\times$ |
|-------------------------------------------|---------------------|----------|
| 一般                                        |                     |          |
| 如果您的網路支援這項功能,您可以取得<br>詢問網路系統管理員正確的 IP 設定。 | 自動指派的 IP 設定。否則,您必須  |          |
| ○ 自動取得 IP 位址(O)                           |                     |          |
| ● 使用下列的 IP 位址(S):                         |                     |          |
| IP 位址(I):                                 | 192.168.0.2         |          |
| 子網路遮罩(U):                                 | 255 . 255 . 255 . 0 |          |
| 預設闌道(D):                                  |                     |          |
| ○ 自動取得 DNS 伺服器位址(B)                       |                     |          |
| ● 使用下列的 DNS 伺服器位址(E):                     |                     |          |
| 慣用 DNS 伺服器(P):                            |                     |          |
| 其他 DNS 伺服器(A):                            |                     |          |
| □ 結束時確認設定(L)                              | 進階(V)               |          |
|                                           | 確定 取消               |          |

(3) To connect to the web server, input the IP of switch in the URL field of the browser. http://192.168.0.1

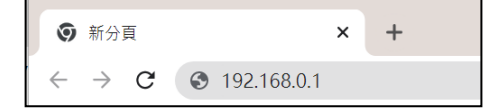

(4) The login screen appears. Enter the User Name and Password to login the configuration interface. They are both admin by default. admin/admin

| http://192.<br>你興這個網 | 168.0.1<br>站之間的調 | 主線不是和 | 人連線 |  |
|----------------------|------------------|-------|-----|--|
| 使用者名稱                |                  |       |     |  |
| 密碼                   |                  |       |     |  |

(5) After you login the web page successfully, you will see the information page. This page shows some information of this switch.

| System                                                                            |                     |                                          |                                                     |
|-----------------------------------------------------------------------------------|---------------------|------------------------------------------|-----------------------------------------------------|
| Over Account     Port Setting     Inner IP Setting     Configuration     Security | -System Information | Device Type<br>MAC Address<br>IP Address | Gigabit SmartSwitch<br>1A:08:22:01:00:0F<br>0.0.0.0 |
| Monitoring                                                                        |                     | Netmask                                  | 0.0.0.0                                             |
| I Tools                                                                           |                     | Firmware Version                         | EN_V3.11                                            |
|                                                                                   |                     | Firmware Date                            | Sep 23 2022 17:00:42                                |
|                                                                                   |                     | Hardware Version                         | V3.11                                               |

## 2 System Functions User can configure switch through web pages, such as VLAN entry, IP setting. In this section, configuration that user can access through web pages will be introduced.

## 2.1 Information

This page shows the device configuration such as Ethernet Address, IP address and firmware version.

|                                                        | $1 \ 2 \ 3 \ 4 \ 5 \ 6 \ 7 \ 8$ |                  |                                   |  |  |  |  |
|--------------------------------------------------------|---------------------------------|------------------|-----------------------------------|--|--|--|--|
| System     Information     IP Setting     User Account | System Information-             |                  |                                   |  |  |  |  |
| Port Setting Inner IP Setting                          |                                 | Device Type      | Gigabit SmartSwitch               |  |  |  |  |
| Configuration     Security                             |                                 | IP Address       | 192.168.1.1                       |  |  |  |  |
| 🕀 🦳 Monitoring                                         |                                 | Netmask          | 255.255.255.0                     |  |  |  |  |
| 🗄 🔜 Tools                                              |                                 | Gateway          | 192.168.1.254                     |  |  |  |  |
|                                                        |                                 | Firmware Date    | EIN_V3.11<br>Sep 23 2022 17:00:42 |  |  |  |  |
|                                                        |                                 | Hardware Version | V3.11                             |  |  |  |  |
|                                                        |                                 | Hardware Version | V3.11                             |  |  |  |  |

## 2.2 IP Setting

This page shows IP configuration. User can set static IP address, or enable DHCP client function to get IP (Default is DHCP). If user set Gateway to "0.0.0.0", switch will not send ARP request for Gateway.

| └─IP Address Setting |             |               |  |
|----------------------|-------------|---------------|--|
| D                    | HCP Setting | Enable 🗸      |  |
|                      | IP Address  | 192.168.1.1   |  |
| S                    | ubnet Mask  | 255.255.255.0 |  |
|                      | Gateway     | 192.168.1.254 |  |
|                      |             | Apply         |  |

## 2.3 User Account

This page shows username and password configuration. User can change username and password in this page.

| User Account Setting |                 |       |  |
|----------------------|-----------------|-------|--|
|                      | New Username    | admin |  |
|                      | New Password    |       |  |
|                      | Retype Password |       |  |
|                      | Ap              | ply   |  |

## 2.4 Port Setting

This page shows link status, speed, duplex, and flow control ability of all ports. User can change port ability of switch in this page.

|                                                                    | Port                                    | Name                                                                               | State                                                                  | Speed/Duplex                                                                                                 | Flow Control                                                     |                                                                   |
|--------------------------------------------------------------------|-----------------------------------------|------------------------------------------------------------------------------------|------------------------------------------------------------------------|----------------------------------------------------------------------------------------------------|------------------------------------------------------------------|-------------------------------------------------------------------|
|                                                                    | Port 1<br>Port 2<br>Port 3              | Er                                                                                 | nable 🗸                                                                | Auto 🗸                                                                                                    | Off 🗸                                                            |                                                                   |
|                                                                    | Port 4<br>Port 5<br>Port 6 <del>•</del> |                                                                                    |                                                                        |                                                                                                    |                                                                  |                                                                   |
|                                                                    |                                         | Ap                                                                                 | ply                                                                    |                                                                                                    |                                                                  |                                                                   |
|                                                                    |                                         |                                                                                    | Speed/Duplex                                                           |                                                                                                    |                                                                  |                                                                   |
| Devit                                                              | Norma                                   | 84-4-                                                                              | Spee                                                                   | d/Duplex                                                                                                    | Flow C                                                           | ontrol                                                            |
| Port                                                               | Name                                    | State                                                                              | Spee<br>Config                                                         | ed/Duplex<br>Actual                                                                                          | Flow C<br>Config                                                 | Control<br>Actua                                                  |
| Port<br>Port 1                                                     | Name                                    | State<br>Enabled                                                                   | Spee<br>Config<br>Auto                                                 | ed/Duplex Actual Link Down                                                                                   | Flow C<br>Config<br>On                                           | Control<br>Actual<br>Off                                          |
| Port 1<br>Port 2                                                   | Name                                    | State<br>Enabled<br>Enabled                                                        | Spee<br>Config<br>Auto<br>Auto                                         | ed/Duplex Actual Link Down Link Down                                                                         | Flow C<br>Config<br>On<br>On                                     | Control<br>Actual<br>Off<br>Off                                   |
| Port 1<br>Port 2<br>Port 3                                         | Name                                    | State<br>Enabled<br>Enabled<br>Enabled                                             | Spee<br>Config<br>Auto<br>Auto<br>Auto                                 | ed/Duplex Actual Link Down Link Down Link Down Link Down                                                     | Flow C<br>Config<br>On<br>On<br>On                               | Control<br>Actual<br>Off<br>Off<br>Off                            |
| Port 1<br>Port 2<br>Port 3<br>Port 4                               | Name                                    | State<br>Enabled<br>Enabled<br>Enabled<br>Enabled                                  | Spee<br>Config<br>Auto<br>Auto<br>Auto<br>Auto                         | ed/Duplex Actual Link Down Link Down Link Down 100Full                                                       | Flow C<br>Config<br>On<br>On<br>On<br>On                         | Control<br>Actual<br>Off<br>Off<br>Off<br>Off                     |
| Port 1<br>Port 2<br>Port 3<br>Port 4<br>Port 5                     | Name                                    | State<br>Enabled<br>Enabled<br>Enabled<br>Enabled<br>Enabled                       | Spee<br>Config<br>Auto<br>Auto<br>Auto<br>Auto<br>Auto                 | ed/Duplex<br>Actual<br>Link Down<br>Link Down<br>Link Down<br>100Full<br>Link Down                           | Flow C<br>Config<br>On<br>On<br>On<br>On<br>On                   | Control<br>Actual<br>Off<br>Off<br>Off<br>Off<br>Off              |
| Port 1<br>Port 2<br>Port 3<br>Port 4<br>Port 5<br>Port 6           | Name                                    | State<br>Enabled<br>Enabled<br>Enabled<br>Enabled<br>Enabled<br>Enabled            | Spee<br>Config<br>Auto<br>Auto<br>Auto<br>Auto<br>Auto<br>Auto         | ed/Duplex<br>Actual<br>Link Down<br>Link Down<br>Link Down<br>100Full<br>Link Down<br>Link Down              | Flow C<br>Config<br>On<br>On<br>On<br>On<br>On<br>On<br>On       | Control<br>Actual<br>Off<br>Off<br>Off<br>Off<br>Off<br>Off       |
| Port 1<br>Port 2<br>Port 3<br>Port 4<br>Port 5<br>Port 6<br>Port 7 | Name Name                               | State<br>Enabled<br>Enabled<br>Enabled<br>Enabled<br>Enabled<br>Enabled<br>Enabled | Spee<br>Config<br>Auto<br>Auto<br>Auto<br>Auto<br>Auto<br>Auto<br>Auto | ed/Duplex<br>Actual<br>Link Down<br>Link Down<br>Link Down<br>100Full<br>Link Down<br>Link Down<br>Link Down | Flow C<br>Config<br>On<br>On<br>On<br>On<br>On<br>On<br>On<br>On | Control<br>Actua<br>Off<br>Off<br>Off<br>Off<br>Off<br>Off<br>Off |

## 3. Configuration Functions

## 3.1 Link Aggregation

Trunk Group Setting – This page shows trunk status of switch. User can add/remove trunk or change group ports of trunk in this page. Note that trunk 1 can only includes port 1 to port 4, and trunk 2 can only includes port 5 to port 8. In the following situation, adding a trunk will be denied:

(1) Trunk includes only one port.

(2) Ingress/Egress rate control of any one port in trunk is enabled. (3) Link speed/duplex of ports in port are not identical.

| -Trunk Group Setting |          |          |                                                          |        |   | <br> |
|----------------------|----------|----------|----------------------------------------------------------|--------|---|------|
|                      |          | Group ID | Ports                                                    |        |   |      |
|                      |          | Trunk1 V | Port 1<br>Port 2<br>Port 3<br>Port 4<br>Port 5<br>Port 6 |        |   |      |
|                      | Group ID | Po       | rts                                                      | Select |   |      |
|                      |          | Delete   | Select All                                               |        | - |      |

## **3.2 VLAN**

Static VLAN – This page shows information of static VLAN entries. User can add/remove static VLAN entries in this page. Note that the Default VLAN with VID being 1 cannot be removed but can modify untagged/tagged set and member ports.

| Static VLAN Table Set | tting ——  |            |    |     |      |     |       |      |      |       |                |        | <br> | <br> |
|-----------------------|-----------|------------|----|-----|------|-----|-------|------|------|-------|----------------|--------|------|------|
| V                     | LAN ID    |            |    |     | (1-  | 409 | 4)    | VL   | AN   | Nam   | 1e             |        |      |      |
|                       | Port      | Select All | 1  | 2   | 3    | 4   | 5     | 6    | 7    | 8     |                |        |      |      |
| U                     | ntagged   | All        | 0  | 0   | 0    | 0   | 0     | 0    | 0    | 0     |                |        |      |      |
| 1                     | Tagged    | All        | 0  | 0   | 0    | 0   | 0     | 0    | 0    | 0     |                |        |      |      |
| Not                   | t Memeber | All        | ۲  | ۲   | ۲    | ۲   | ۲     | ۲    | ۲    | ۲     |                |        |      |      |
|                       |           |            |    |     |      | Ado | 1 / N | lodi | fy   |       |                |        |      |      |
|                       | VLAN ID   | VLAN Na    | me | Mem | nber | Por | ts T  | agge | ed P | orts  | Untagged Ports | Delete |      |      |
|                       | 1         |            |    |     | 1-8  | 3   |       |      | -    |       | 1-8            |        |      |      |
|                       |           |            |    |     | Del  | ete |       | Se   | elec | t All |                |        |      |      |

VLAN Setting – This page shows VLAN port information. User can assign PVID, tag egress mode, accepted frame type of each port.

| -VLAN Port Setting- |                                                          |      |                     |   |
|---------------------|----------------------------------------------------------|------|---------------------|---|
| -                   | Port                                                     | PVID | Accepted Frame Type |   |
|                     | Port 1<br>Port 2<br>Port 3<br>Port 4<br>Port 5<br>Port 6 |      | All                 |   |
|                     |                                                          | Арр  | oly                 |   |
|                     |                                                          |      |                     | 1 |
|                     | Port                                                     | PVID | Accepted Frame Type |   |
|                     | Port 1                                                   | 1    | All                 |   |
|                     | Port 2                                                   | 1    | All                 |   |
|                     | Port 3                                                   | 1    | All                 |   |
|                     | Port 4                                                   | 1    | All                 |   |
|                     | Port 5                                                   | 1    | All                 |   |
|                     | Port 6                                                   | 1    | All                 |   |
|                     | Port 7                                                   | 1    | All                 |   |
|                     | Port 8                                                   | 1    | All                 |   |
|                     |                                                          |      |                     |   |

## 3.3 QoS

Port-based Priority – This page shows port-based priority of each port. User can configure port priority with 4 priority level of each port.

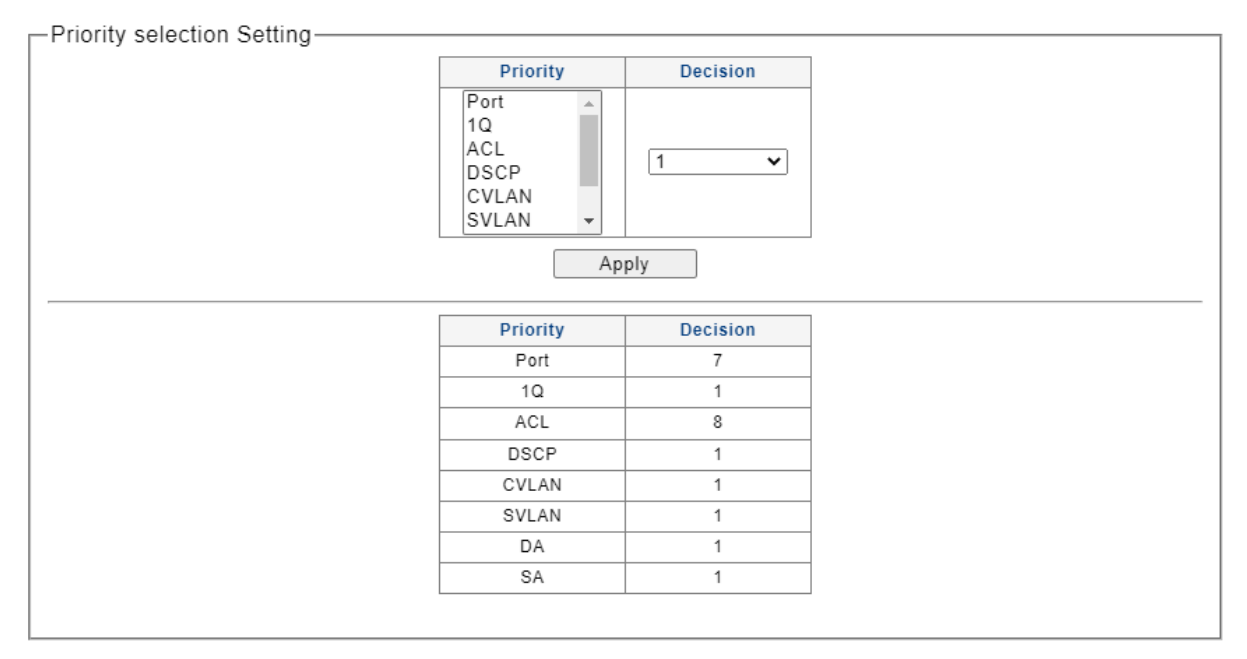

Queue Weight – This page shows the priority to queue mapping. User can set the priority to queue mapping of each priority.

| Queue Weight Setting |                                   |                  |   |
|----------------------|-----------------------------------|------------------|---|
|                      | Priority Queue                    | e Weight         |   |
|                      | 1(lowest)<br>2<br>3<br>4(highest) | Strict priorit V |   |
|                      | Priority Queue                    | Weight           |   |
|                      | 1                                 | Strict priority  |   |
|                      | 2                                 | Strict priority  |   |
|                      | 3                                 | Strict priority  |   |
|                      | 4                                 | Strict priority  |   |
|                      | · · · · · ·                       |                  | _ |

Remember that don't set higher priority queue to weight 1~15 but lower priority queue to strict priority. The following setting is wrong:

|       | Priority Queue | Weight          |
|-------|----------------|-----------------|
| Wrong | 1              | Strict priority |
| wiong | 2              | Strict priority |
|       | 3              | Strict priority |
|       | 4              | 5               |

## 3.4 Loop Prevention/Detection

This page shows current loop detection / loop prevention function state. User can configure to enable loop detection or loop prevention, or turn off both of them. User can set time interval and recover time in this page.

| -Loop Prevention Setting |                               |     |     |  |
|--------------------------|-------------------------------|-----|-----|--|
|                          | Loop function                 | Off | ~   |  |
|                          | Time Interval (1~32767)       | 0   | sec |  |
|                          | Recover Time (0 or 4~1000000) | 0   | sec |  |
|                          | Apply                         |     |     |  |

Please remember that to enable RLDP function also need HW pin DIS\_LPD to pull down.

| Pin Name | Pin No.  | Туре              | Description                                                           |
|----------|----------|-------------------|-----------------------------------------------------------------------|
|          | RTL8367M |                   |                                                                       |
| DIS_LPD  | 25       | I/O <sub>PU</sub> | Realtek Loop Detection Configuration                                  |
|          |          |                   | Pull Down: Enable Loop detection function.                            |
|          |          |                   | Note: This pin should be pulled low via an external 4.7k ohm resistor |
|          |          |                   | upon power on or reset when Loop Detection function is used. 2KHz     |
|          |          |                   | signal out when looping is detected.                                  |

## 3.5 Port-based Mirroring

Port-based Mirroring – This page shows the mirroring function of switch. User can set mirroring port, monitor port, and mirror direction in this page.

| -Port Mirroring Setting- |                  |                     |                                                                                                    |  |
|--------------------------|------------------|---------------------|----------------------------------------------------------------------------------------------------|--|
| I ore minoring Setting   |                  |                     |                                                                                                    |  |
|                          | Mirror Dir       | ection Mirroring Po | ort Mirrored Port List                                                                                                |  |
|                          | Disable          | V Port 1            | <ul> <li>✓</li> <li>Port 1</li> <li>Port 2</li> <li>Port 3</li> <li>Port 4</li> <li>Port 5</li> <li>Port 6</li> </ul> |  |
|                          |                  | Apply               |                                                                                                    |  |
|                          |                  |                     |                                                                                                    |  |
|                          | Mirror Direction | Mirroring Port      | Mirrored Port List                                                                                                    |  |
|                          | Disabled         | -                   | -                                                                                                    |  |
|                          |                  | Delete              |                                                                                                    |  |
|                          |                  |                     |                                                                                                    |  |

## 3.6 Port Isolation

## This page shows the port isolation configuration. User can set isolation port mask of each port.

| on isolation Setting |                                                                    |                                                                             |      |
|----------------------|--------------------------------------------------------------------|-----------------------------------------------------------------------------|------|
|                      | Port                                                               | Port Isolation List                                                         |      |
|                      | Port 1                                                             | ▲ Port 1 ▲                                                                  |      |
|                      | Port 2                                                             | Port 2                                                                      |      |
|                      | Port 3<br>Port 4                                                   | Port 3<br>Port 4                                                            |      |
|                      | Port 5                                                             | Port 5                                                                      |      |
|                      | Port 6                                                             | ▼ Port 6 ▼                                                                  |      |
|                      |                                                                    | Apply                                                                       |      |
|                      |                                                                    |                                                                             |      |
|                      |                                                                    |                                                                             | <br> |
|                      |                                                                    |                                                                             | <br> |
|                      | Port                                                               | Port Isolation List                                                         | <br> |
|                      | Port<br>Port 1                                                     | Port Isolation List<br>1-8                                                  | <br> |
|                      | Port 1<br>Port 2                                                   | Port Isolation List<br>1-8<br>1-8                                           |      |
|                      | Port 1<br>Port 2<br>Port 3                                         | Port Isolation List<br>1-8<br>1-8<br>1-8                                    | <br> |
|                      | Port 1<br>Port 2<br>Port 3<br>Port 4                               | Port Isolation List<br>1-8<br>1-8<br>1-8<br>1-8<br>1-8                      |      |
|                      | Port 1<br>Port 2<br>Port 3<br>Port 4<br>Port 5                     | Port Isolation List<br>1-8<br>1-8<br>1-8<br>1-8<br>1-8<br>1-8<br>1-8        |      |
|                      | Port 1<br>Port 1<br>Port 2<br>Port 3<br>Port 4<br>Port 5<br>Port 6 | Port Isolation List<br>1-8<br>1-8<br>1-8<br>1-8<br>1-8<br>1-8<br>1-8<br>1-8 |      |
|                      | Port 1<br>Port 2<br>Port 3<br>Port 4<br>Port 5<br>Port 6<br>Port 7 | Port Isolation List 1-8 1-8 1-8 1-8 1-8 1-8 1-8 1-8 1-8 1-8                 |      |

## 3.7 Bandwidth Control

This page shows the ingress/egress bandwidth control rate of each port. User can change ingress/egress bandwidth rate of each port. Rate setting does not include IFG(Inter Frame Gap).

| Port                                                     | Ту     | pe State               | Rate(Kbit/sec)                  |  |  |
|----------------------------------------------------------|--------|------------------------|---------------------------------|--|--|
| Port 1<br>Port 2<br>Port 3<br>Port 4<br>Port 5<br>Port 6 |        | s ✓ Disable ✓          | Unlimite (0-1000000, multiple o |  |  |
|                                                          |        | Apply                  |                                 |  |  |
|                                                          |        |                        |                                 |  |  |
|                                                          | Port   | Ingress Rate (Kbit/sec | ) Egress Rate (Kbit/sec)        |  |  |
|                                                          | Port 1 | Unlimited              | Unlimited                       |  |  |
|                                                          | Port 2 | Unlimited              | Unlimited                       |  |  |
|                                                          | Port 3 | Unlimited              | Unlimited                       |  |  |
|                                                          | Port 4 | Unlimited              | Unlimited                       |  |  |
|                                                          | Port 5 | Unlimited              | Unlimited                       |  |  |
|                                                          | Port 6 | Unlimited              | Unlimited                       |  |  |
|                                                          | Port 7 | Unlimited              | Unlimited                       |  |  |
|                                                          | Port 8 | Unlimited              | Unlimited                       |  |  |

## 3.8 Jumbo Frame

This page shows the maximum transmission unit (MTU) size of packet that the switch can receive/transmit. User can change the MTU configuration in this page. The maximum size user can set in this page is 16383 bytes. When user set to 16383 bytes, switch can forward packet size to 16 k bytes. But switch only guarantee that 16383 bytes packet wil not have any packet lost when traffic rate is wire-speed.

| Jumbo Frame Setting |                     |  |
|---------------------|---------------------|--|
|                     | Jumbo Frame (Bytes) |  |
|                     | Apply               |  |
|                     |                     |  |

## **3.9 MAC Constraint**

MAC Constraint –This page shows the configuration of per-port MAC constraint function. User can set number of MAC addresses that can be learned in this page. The maximum MAC entries switch can learn is 4160(including dynamic & static MAC). switch will allocate one MAC for LWS use. So, total MAC that can be learned is 4159. When user set port's Entry Limits to 4160 entries, it means unlimited. When the constraint limit set to "0" and Action is set to "drop", there is no MAC can be learnt and the whole packet will be dropped in this port except for the management packet. When packets inject is more than "Entry Limits", new inject packet's MAC will not be learned and packet will flood or drop is based on "Learn over Action" setting. Learn over Action is system-wise configuration. But when total MAC entries that switch learnt is up to 4160, new injected packet (new source MAC) will be flooding.

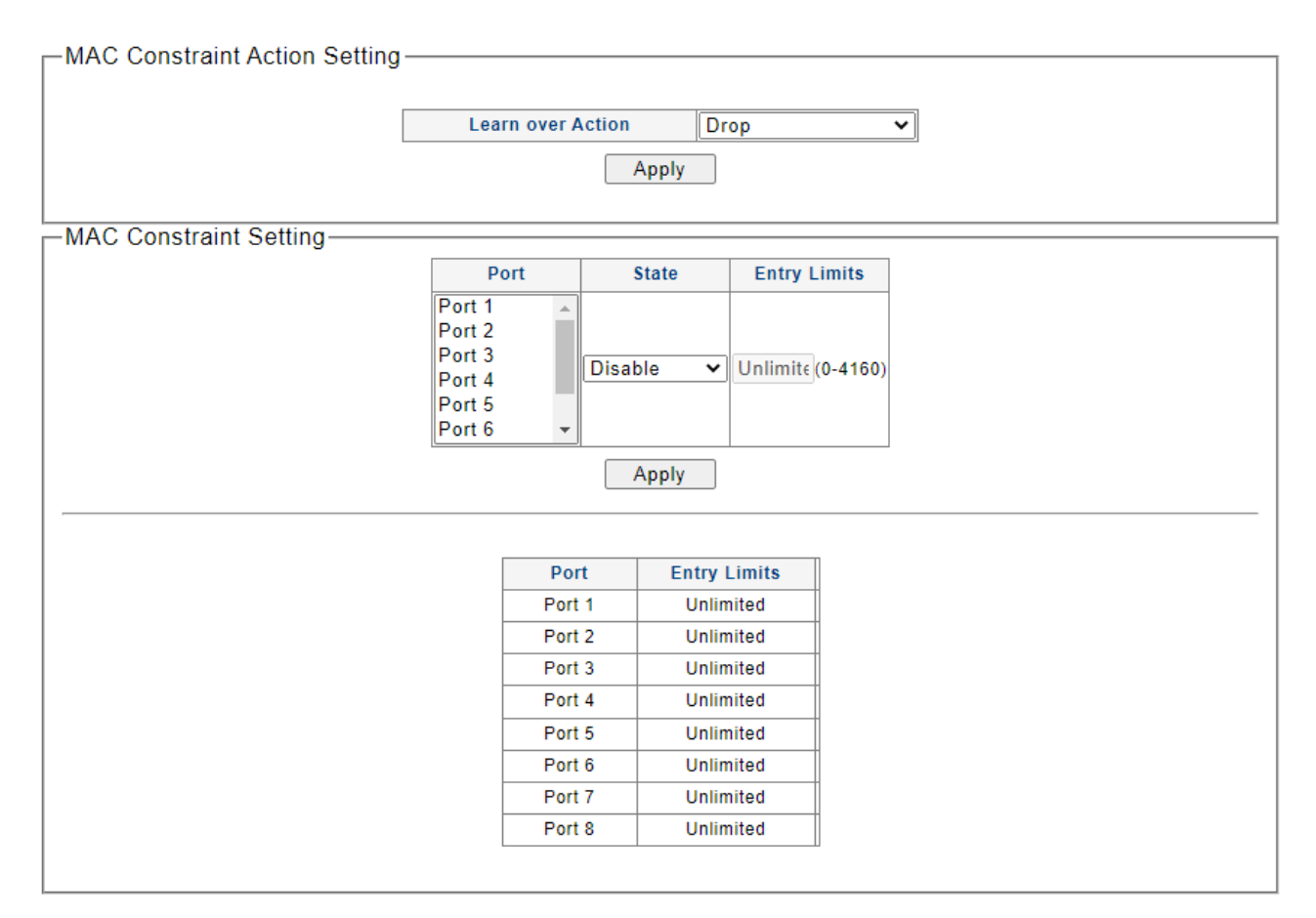

## 3.10 EEE

This page shows the EEE (Energy Efficient Ethernet) configuration. User can enable/disable EEE function in this page.

| EEE Setting |              |         |   |
|-------------|--------------|---------|---|
|             | EEE function | Disable | ~ |
|             | Appl         | y       |   |
|             |              |         |   |

## 3.11 IGMP

This page shows IGMP configuration. User can enable/disable IGMP function in this page. This page also dump igmp entries.

| □ IGMP Enable Setting — |            |       |     |  |
|-------------------------|------------|-------|-----|--|
|                         | Enable     | •     |     |  |
|                         |            | Apply |     |  |
| -Dump IGMP entry        |            |       |     |  |
| [                       | IP Address | Ports | Vid |  |

#### 3.12 DHCP Snooping

This page shows DHCP Snooping configuration. User can Which port is the DHCP port, if the port is set as Server, then the Client can get IP address with DHCP from server. If a DHCP server is connect to a client port, the other port can't get IP for the DHCP server.

| snooping Setting |      |          |        |        |        |        |        |        |
|------------------|------|----------|--------|--------|--------|--------|--------|--------|
| Port             | Port | 1 Port 2 | Port 3 | Port 4 | Port 5 | Port 6 | Port 7 | Port 8 |
| DHCP Ser         | er 💿 | ۲        | ۲      | ۲      | ۲      | ۲      | ۲      | ۲      |
| DHCP Clie        | nt 🔿 | 0        | 0      | 0      | 0      | 0      | 0      | 0      |
|                  |      |          | Ар     | oly    |        |        |        |        |
|                  |      |          |        |        |        |        |        |        |

## 4. Security Functions

## 4.1 MAC Address

MAC Search – In this page, user can input MAC address and VID to search the corresponding entry in layer 2 table.

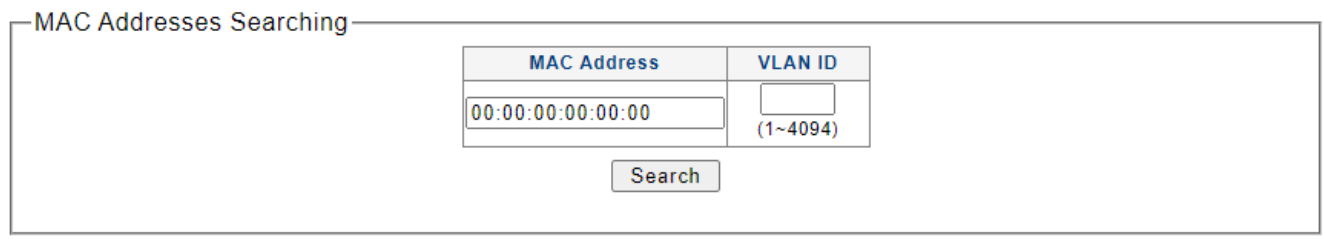

Static MAC – This page shows the static MAC entries. User can add/remove static MAC in this page. User can select "Source MAC Blocking" field to set this MAC as source MAC blocking(not include destination MAC blocking).

| -Static MAC Setting | MAC Address       | VLAN ID  | Port                                                     | Source MAC<br>Blocking |                |
|---------------------|-------------------|----------|----------------------------------------------------------|------------------------|----------------|
|                     | 00:00:00:00:00:00 | (1~4094) | Port 1<br>Port 2<br>Port 3<br>Port 4<br>Port 5<br>Port 6 |                        |                |
|                     |                   | Add      |                                                          |                        |                |
| No.                 | MAC Address       | VLAN ID  | Port                                                     | Sourc                  | e MAC<br>sking |
|                     |                   | Delete   | •                                                        |                        |                |

## 4.2 Storm Control

This page shows the storm control information of broadcast packets, multicast packets, unknown multicast packets and unknown unicast packet. User can enable/disable storm control function of these 4 kinds of storm of each port separately. Rate setting does not include IFG(Inter Frame Gap).

| St                                             | orm Type                 | Port                                               | State R                  | late (kbps)              |
|------------------------------------------------|--------------------------|----------------------------------------------------|--------------------------|--------------------------|
| Broadca                                        | Ist V<br>F<br>F          | ort 1<br>ort 2<br>ort 3<br>ort 4<br>ort 5<br>ort 6 | •                        | (8-100000)               |
|                                                |                          | 4                                                  | Apply                    |                          |
| Port                                           | Broadcast (kbp           | s) Multicast (kbps)                                | Unknown Unicast (kbps)   | Unknown Multicast (kbps  |
| Port 1                                         | Off                      | Off                                                | Off                      | Off                      |
| Port 2                                         | Off                      | Off                                                | Off                      | Off                      |
|                                                | Off                      | Off                                                | Off                      | Off                      |
| Port 3                                         |                          |                                                    |                          |                          |
| Port 3<br>Port 4                               | Off                      | Off                                                | Off                      | Off                      |
| Port 3<br>Port 4<br>Port 5                     | Off Off                  | Off Off                                            | Off Off                  | Off<br>Off               |
| Port 3<br>Port 4<br>Port 5<br>Port 6           | Off<br>Off<br>Off        | Off<br>Off<br>Off                                  | Off<br>Off               | Off<br>Off<br>Off        |
| Port 3<br>Port 4<br>Port 5<br>Port 6<br>Port 7 | Off<br>Off<br>Off<br>Off | Off<br>Off<br>Off<br>Off<br>Off                    | Off<br>Off<br>Off<br>Off | 0ff<br>0ff<br>0ff<br>0ff |

## 5. Monitoring

## **5.1 Port Statistics**

This page shows the statistic of Good/Bad packets in receive/transmit direction. RxGoodPkt include received unicast, multicast and broadcast packets. RxBadPkt include oversize, undersize, FCS error, jabber and fragment packets. TxGoodPkts include transfer unicast, multicast and broadcast packets. TxBadPkt include excessive collision packets.

| Port   | State   | Link Status | TxGoodPkt | TxBadPkt | RxGoodPkt | RxBadPkt |
|--------|---------|-------------|-----------|----------|-----------|----------|
| Port 1 | Enabled | Link Up     | 3560      | 0        | 4254      | 0        |
| Port 2 | Enabled | Link Down   | 0         | 0        | 0         | 0        |
| Port 3 | Enabled | Link Down   | 0         | 0        | 0         | 0        |
| Port 4 | Enabled | Link Down   | 0         | 0        | 0         | 0        |
| Port 5 | Enabled | Link Down   | 0         | 0        | 0         | 0        |
| Port 6 | Enabled | Link Down   | 0         | 0        | 0         | 0        |
| Port 7 | Enabled | Link Down   | 0         | 0        | 0         | 0        |
| Port 8 | Enabled | Link Down   | 0         | 0        | 0         | 0        |
|        |         | (           | Clear     |          |           |          |

## 5.2 Cable Diagnostic

In this page, user can trigger Cable Diagnostic function and get Cable Length/Status in this page. Cable diagnostic here uses RTCT to measure "Cable Fault Distance". When cable is broken, we can see "Test Result" filed shows "Open", and can get cable broken distance by "Cable Fault Distance". Since RTCT is to measure Fault distance, when Cable is good without broken, "Test Result" field show "Normal" and length in "Cable Fault Distance" field is meaningless.

| Check | Port   | Test Result | Cable Fault Distance |
|-------|--------|-------------|----------------------|
|       | Port 1 | -           | -                    |
|       | Port 2 | -           | -                    |
|       | Port 3 | -           | -                    |
|       | Port 4 | -           | -                    |
|       | Port 5 | -           | -                    |
|       | Port 6 | -           | -                    |
|       | Port 7 | -           | -                    |
|       | Port 8 | -           | -                    |
|       |        |             | Apply                |

| Port   | State   | Link Status | TxGoodPkt | TxBadPkt | RxGoodPkt | RxBadPkt |
|--------|---------|-------------|-----------|----------|-----------|----------|
| Port 1 | Enabled | Link Down   | 0         | 0        | 0         | 0        |
| Port 2 | Enabled | Link Down   | 0         | 0        | 0         | 0        |
| Port 3 | Enabled | Link Down   | 0         | 0        | 0         | 0        |
| Port 4 | Enabled | Link Up     | 1355      | 0        | 4398      | 0        |
| Port 5 | Enabled | Link Down   | 0         | 0        | 0         | 0        |
| Port 6 | Enabled | Link Down   | 0         | 0        | 0         | 0        |
| Port 7 | Enabled | Link Down   | 0         | 0        | 0         | 0        |
| Port 8 | Enabled | Link Down   | 0         | 0        | 0         | 0        |

6. Tools

#### 6.1 Firmware Upgrade

switch operates in two modes – runtime mode and loader mode. The above configuration setting is provided in runtime mode only. To upgrade firmware, user should switch the mode of switch from runtime mode to loader mode first. Enter the "Enter"

Loader Mode" button in this page, a dialog will be shown to confirm user. If user presses "Yes", then switch will save the configuration and switch to loader mode after 3 or 4 seconds. User can upgrade firmware thought HTTP, or reboot switch.

| Firmware Upgrade                                                                                |
|-------------------------------------------------------------------------------------------------|
| Enter loader mode to upgrade firmware. After entering loader mode, configuration will be saved. |
| Enter Loader Mode                                                                               |
|                                                                                                 |

-Loader Mode-

Firmware upgrade mode. Please upload your image by TFTP or HTTP

## 6.2 Reset

User can set configuration to factory default setting by clicking "Factory Default" button in this page.

| Reset Configuration - |                                                           |
|-----------------------|-----------------------------------------------------------|
|                       | Reset to default factory settings and restart the system. |
|                       | Factory Default                                           |
|                       |                                                           |

## 6.3 Save

User can save the configuration they made by clicking this page. If user makes any change of configuration, current configuration will be saved to Flash automatically after any change of configuration in 2 minutes.

| -Savo configuarions- |                                                |
|----------------------|------------------------------------------------|
| Save configurations  |                                                |
|                      | The configuration has been saved successfully. |

## 6.4 Reboot

User can reboot the system by clicking the "Reboot" button.

-Reboot-

Reboot the switch.

Reboot